## 學生線上請假方式

步驟1:下載新北校園通 app

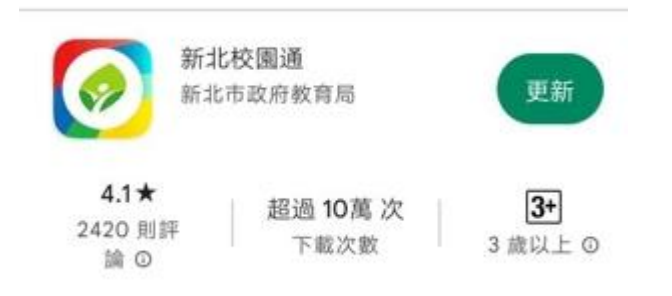

步驟 2: 打開新北校園通 app 點選"上課 YO"

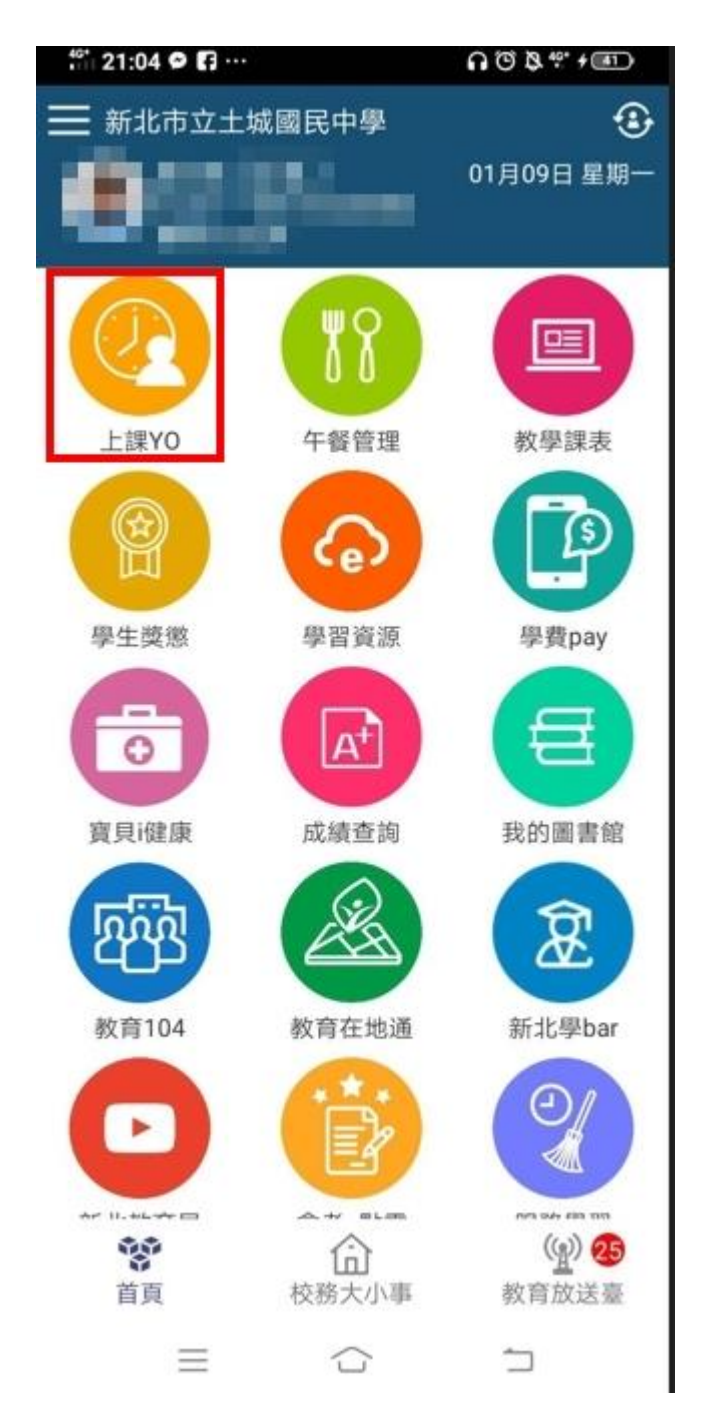

## 步驟3:點選右下方"假單"

| 40° 21:05 🗭 🖬 … | ∩ © & 4? + III |  |
|-----------------|----------------|--|
| <b>く</b> 上課YO   |                |  |
| 假單查詢            | 出缺統計           |  |
|                 |                |  |
|                 |                |  |
|                 |                |  |
|                 |                |  |
|                 | 全事 徐瓏砡已簽核      |  |
|                 |                |  |

步驟4:填好124,若3日以上請於3上傳相關證明,最後點選"送出假單"

| <sup>40*</sup> 21:05 오                                                                                                    | n © & ** + III)                                                                                         |
|----------------------------------------------------------------------------------------------------|----------------------------------------------------------------------------------------------------|
| <                                                                                                    | 學生請假                                                                                                    |
| ٩.                                                                                                    |                                                                                                    |
| 假單送出後,<br>老師核准後,                                                                                                    | 系統會發送請假通知給老師。     送出假單 會回覆通知給您確認。                                                                       |
| 請假類別                                                                                                    |                                                                                                    |
| 生理假事件                                                                                                    | 假 病假 公假 喪假 不可抗力                                                                                         |
| 其它1-居家隔                                                                                                    | 暑離 其它2-居家檢疫                                                                                             |
| 其它3-自主倒                                                                                                    | <b>建康管理</b> 其它4-自主防疫 1                                                                                  |
| 其它5-發燒或                                                                                                    | 战呼吸道症狀 其它6-到校發燒                                                                                         |
| 其它7-確診                                                                                                    |                                                                                                    |
| A 400 000 000                                                                                                    |                                                                                                    |
| 肩阪原因                                                                                                    |                                                                                                    |
| I                                                                                                    | 2                                                                                                    |
|                                                                                                    | 2 0/200.                                                                                                |
| 照片附件<br>新增附件                                                                                                    | 3                                                                                                    |
| - 25044400104920                                                                                                    |                                                                                                    |
| ◎ 一般請假                                                                                                    | ○ 區間請假                                                                                                  |
| <ul> <li>一般請假</li> <li>起訖節數</li> </ul>                                                                                                    | 區間請假<br>新增日期                                                                                            |
| <ul> <li>一般請假</li> <li>起訖節數</li> <li>(112)</li> </ul>                                                                                                    | <ul> <li>區間請假</li> <li>新增日期</li> <li>2·01-09(一) 選擇日期</li> </ul>                                         |
| <ul> <li>一般請假</li> <li>起訖節數</li> <li>2</li> <li>2</li> <li>4</li> <li>4</li> <li>4</li> <li>5</li> <li>4</li> <li>5</li> <li>5</li> <li>6</li> <li>6</li> <li>7</li> <li>6</li> <li>7</li> <li>7</li> <li>8</li> <li>7</li> <li>7</li> <li>7</li> <li>7</li> <li>7</li> <li>7</li> <li>7</li> <li>8</li> <li>7</li> <li>8</li> <li>7</li> <li>7</li> <li>8</li> <li>7</li> <li>8</li> <li>7</li> <li>8</li> <li>7</li> <li>8</li> <li>9</li> <li>9</li></ul> | <ul> <li>區間請假</li> <li>新增日期</li> <li>2·01-09(一) 選擇日期</li> <li>全部</li> <li>有前 第二節 第三節 第四節 第五節</li> </ul> |

註:重大活動如:開學典禮、結業式、校外教學及校慶,倘需請假請使用紙本假單

並附紙本證明。